## How to confirm a lunch break is included for classified subs

- 1) Log into Absence Management.
- 2) Click "reports" on the left, then click "substitute" then "substitute history by date.

|   | NAVIGATION                                                                                                    |              | $\bigotimes$ |               |   |                            |
|---|----------------------------------------------------------------------------------------------------|--------------|--------------|---------------|---|----------------------------|
|   | Dashboard Dashboard Dashboar |              |              | Absence       | > | Substitute Call History    |
|   |                                                                                                    | Dubinbourd   |              | Employee      | > | Substitute Availability    |
|   | Ê [                                                                                                    | Daily Report |              | Substitute    | > | Substitute History By Date |
|   | <u>ا</u>                                                                                                    | Absences     | >            | School        | > | Excluded Substitutes       |
| ( | Lill F                                                                                                    | Reports      | >            | Report Writer |   |                            |
|   | ණු ද                                                                                                    | Settings     | >            |               |   |                            |

3) Select the date(s) you want to see and click the blue "search" button.

| Filter Report             |                  |  |  |
|---------------------------|------------------|--|--|
| Date Range:               | Schools          |  |  |
| 09/15/2021 🛗 09/17/2021 🛗 | Adams Elementary |  |  |

4) You will see a note about the break time in the duration column.

| Conf. #                           | Date      | Filled/Replaced | Absence/Vacancy Reason                                       | Duration                | Active<br>Employee | Active<br>Substitute |  |  |  |  |  |  |  |
|-----------------------------------|-----------|-----------------|--------------------------------------------------------------|-------------------------|--------------------|----------------------|--|--|--|--|--|--|--|
| Test Sub Account, Human Resources |           |                 |                                                              |                         |                    |                      |  |  |  |  |  |  |  |
| 460805720                         | 9/14/2021 | Person A d      | Human Resources Pre-Approved by HR A<br>7:30 AM - 11:30 AM   | 04:00<br>[Break: 00:00] | Yes                | Yes                  |  |  |  |  |  |  |  |
| 460805720                         | 9/14/2021 | Person A        | Human Resources - Ree-Approved by HR A<br>12:00 PM - 3:30 PM | 03:30<br>[Break: 00:00] | Yes                | Yes                  |  |  |  |  |  |  |  |
| 460802638                         | 9/15/2021 | Person B N7     | Human Resources - Pre-Approved by HR A<br>8:00 AM - 3:00 PM  | 06:30<br>[Break: 00:30] | Yes                | Yes                  |  |  |  |  |  |  |  |
| 460804109                         | 9/16/2021 | Person C        | Human Resources - Pre-Approved by HR A<br>7:30 AM - 3:30 PM  | 08:00<br>[Break: 00:00] | Yes                | Yes                  |  |  |  |  |  |  |  |

**Person A** did not have default times listed and this absence was listed as a morning absence with a variation for the afternoon time. The break is still noticeable as the morning assignment ends at 11:30 am and the afternoon assignment starts at 12 pm.

Person B did have default times listed and so you can clearly see there is a 30 minute lunch break listed.

**Person C** did not have default times and the absence was not listed as a morning absence and afternoon variation therefor there is no break time listed. This means the sub will be paid for the break and therefor overpaid.